## Mobile App - Client - Pin or Password Attestation (\*EVV)

Description: In this topic, the user will learn how to enter a pin or password as client attestation for EVV mobile app punches.

Role Required: Client, Guardian

Permission Required: N/A

## Client Pin or Password Attestation (\*EVV)

- 1. The employee clicks Client PIN or Password and hands the mobile device to the client
- 2. The client or authorized representative enters the PIN or Password
- 3. The client or authorized representative clicks Submit
  - a. Please note: If the pin or password is entered incorrectly too many times, the pin or password option becomes unavailable for this clock in or out and another verification method must be selected. The number of times a pin or password can be entered incorrectly is set by the organization. The pin or password option will be available again for the next shift.
- 4. The client or authorized representative clicks Confirm to validate the pin or password and hands the mobile device back to the employee

## **Related articles**

- Reimbursements Client Creates Reimbursement Entry FI Mode Only
- Messaging Module Navigation Mobile App
- Message Send a Message
- Create a Vendor Payment Entry Employer & Client Fl Mode Only
  Authorizations Widget